## A quick guide to the Perseus Digital Library: Finding a work

This document provides a quick guide on how to find a particular Greek work in the collections of the Perseus Digital Library, followed by a step-by-step example that you can work through for practice.

## Quick guide

To find a work in Greek, navigate as follows: Collections >> Greek and Roman Materials >> Author Name >> Work Name

Alternatively type the abbreviated author, work, and line number, into the 'Search' box.

## **Step-by-step example**

This example demonstrates how to find the Greek version of the *Iliad*:

1. Go to the Perseus homepage: <u>http://www.perseus.tufts.edu/hopper/</u>

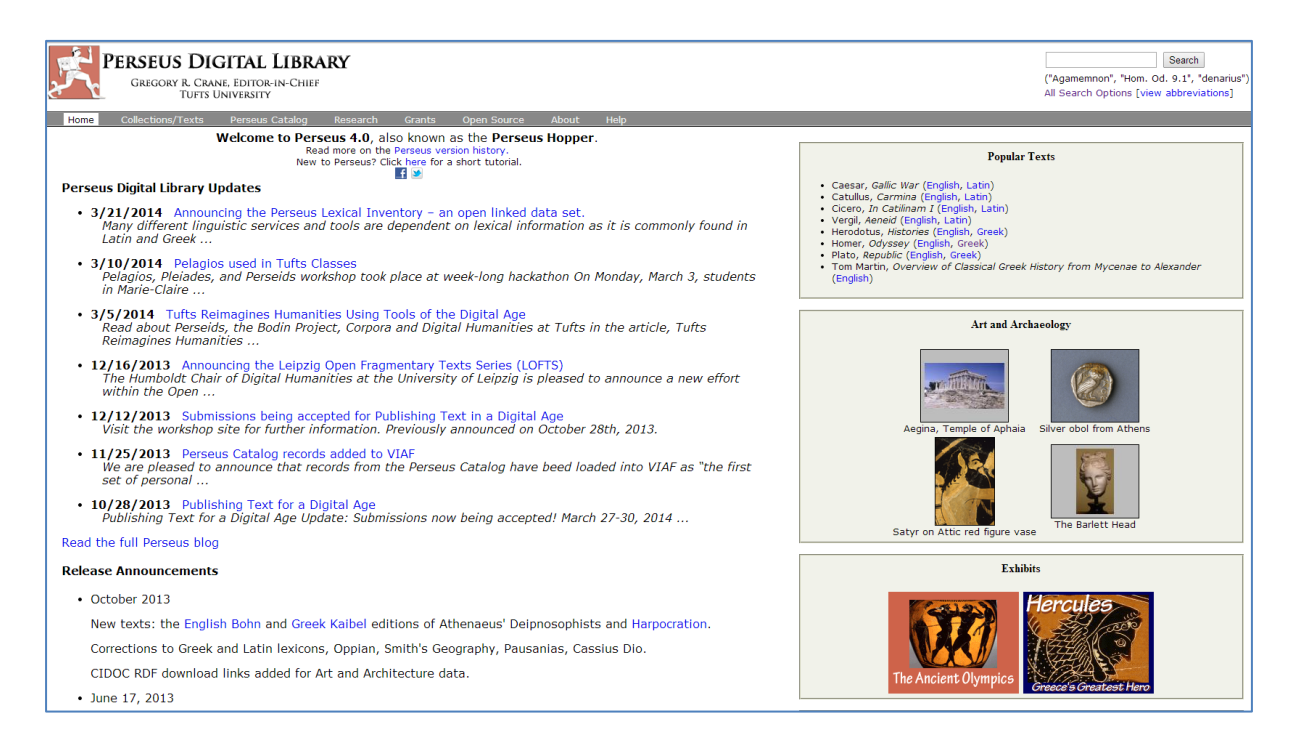

 From the menu bar at the top, select Collections. The Collections page displays the different collections available at Perseus Digital Library. 3. Select Greek and Roman Materials

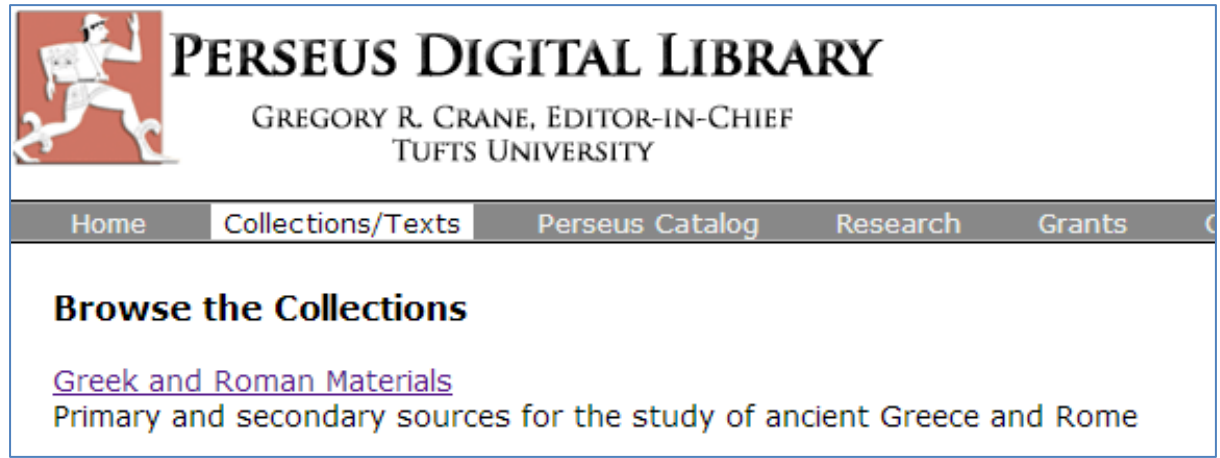

The Greek and Roman Materials page presents an alphabetical list of authors and their works.

| Perseus Collection<br>Greek and Roman Materials                                                                                                    | Search for documents in English •<br>® Search only in <i>Greek and Roman Materi</i><br>All Search Options (view abbreviations)                                                                                                    |
|----------------------------------------------------------------------------------------------------|----------------------------------------------------------------------------------------------------|
| Home Collections/Texts Perseus Catalog Research Grants Open Source About Help<br>Greek and Roman Arabic Germanic 19th-Century American Renaissance Richmond Times Italian Poetry                                                                                                    |                                                                                                    |
| Nume         Collections/Texts         Perseus Catalog         Research         Grants         Open         Source         About         Help           Greek and Roman         Arabic         Germanic         19th-Century American         Renaissance         Richmond Times         Italian Poetry           Documents:         Frank Frost Abbout. Commentary on Selected Letters of Cicero         English) search this work         Commentary on Selected Letters of Cicero           A chilles Tatius. Laucippe et Citophon. Rudolf Hercher. (Greek) [Ach. Tat.] search this work         Adam. A. M. Adam. Commentary on Plato, Protagoras. J. Adam & M. Adam. (English) search this work           James Adam. The Republic of Plato. (English) search this work         Adam. A. M. Adam. Commentary on Plato, Protagoras. J. Adam & M. Adam. (English) search this work           Admin.         Aeneas Tacticus. Polorcetica. William Abbott Oldfather. (Greek) [Ach. Tact.] search this work           Asechines.         Aeschines.           Aeschines.         Aeschines.           Allen and Greenough's New Latin Grammar for Schools and Colleges. J. B. Greenough, G. L. Kittredge, A. A. Howard, Benj. L. D'Ooge. (English) [AG] search this work           Commentary on the Homenci Hymms         Commentary on the Homenci Hymms           Commentary on the Homenci Hymms         Commentary on the Homenci Hymms           Commentary on the Homenci Hymms         Commentary on the Homenci Hymms           Comm | Bearch only in Greek and Roman Material Search Options (view abbreviations)     Word Counts by Language     English     (24.452.659 mods)     German     (24.452.559 mods)     (25.259 mods)     (25.259 m |
| Commentary on the Homeric Hymns     Commentary on the Homeric Hymns                                                                                                    |                                                                                                    |

 Scroll down, until you reach 'Homer' (Note that in this case the *Homeric Hymns* are listed separately from the other works of Homer.)

Select **Homer** by clicking on the blue arrow next to the name.

| ▶ Hesiod.                                                                                                    |  |  |  |
|----------------------------------------------------------------------------------------------------|--|--|--|
| Hippocrates.                                                                                                    |  |  |  |
| ► Homer.                                                                                                    |  |  |  |
| <ul> <li>Homeric Hymns. Hugh G. Evelyn-White. (Greek) search this work</li> <li>Hymn 1 to Dionysus [HH 1]</li> <li>Hymn 2 to Demeter [HH 2]</li> <li>Hymn 3 to Apollo [HH 3]</li> <li>Hymn 4 to Hermes [HH 4]</li> </ul> |  |  |  |

The epic works are listed.

Hippocrates.
 Homer.
 Iliad. (Greek) [Hom. II.] search this work
 Iliad. (English) [Hom. II.] search this work
 The Iliad. Samuel Butler. (English) [Hom. II.] search this work
 Odyssey. (Greek) [Hom. Od.] search this work
 Odyssey. (English) [Hom. Od.] search this work
 The Odyssey. Samuel Butler, Based on public domain edition, revised by Timoth
 Homeric Hymns. Hugh G. Evelyn-White. (Greek) search this work
 Hymn 1 to Dionysus [HH 1]
 Hymn 2 to Demeter [HH 2]
 Hymn 3 to Apollo [HH 3]

Select the name of the work, Iliad. You can choose either the Greek or one of the English versions.
 In this example, choose Greek.
 The text of the *Iliad* is displayed.

| Homer, Iliad Search<br>("Agamemnon", "Hom. Od. 9.1", "denariur<br>All Search Options [View abbreviations] |                                                                         |              |    |                                                                                                    | narius")<br>ons]                            | ~        |   |
|----------------------------------------------------------------------------------------------------|-------------------------------------------------------------------------|--------------|----|----------------------------------------------------------------------------------------------------|---------------------------------------------|----------|---|
| Your current position in the                                                                              | e text is marked in blue. Click anywhere in the line to jump to another | position.    |    | Troip                                                                                                    | Hide bi                                     | owse bar |   |
|                                                                                                    | ,,,,,,,,,                                                               |              |    |                                                                                                    |                                             |          |   |
| book:<br>card:                                                                                            |                                                                         |              |    |                                                                                                    |                                             |          |   |
| This text is part of                                                                                      | ⇒                                                                       | Hom. II. 1.1 |    |                                                                                                    |                                             |          |   |
| Considered Deserver                                                                                       | Click on a word to bring up parses, dictionary entries, and frequency   | statistics   |    | Notes (Allen Rogers Benner, 1903)                                                                         | foc                                         | us load  |   |
| Greek and Roman<br>Materials                                                                              |                                                                         |              |    | Notes (Thomas D. Seymour, 1891)                                                                           | foc                                         | us load  |   |
| Greek Hexameter                                                                                           | μηνιν αειδε θεα Πηληιαδεω Αχιληος                                       |              |    |                                                                                                    |                                             |          |   |
| Greek Poetry<br>Greek Texts                                                                               | ούλομένην, ή μυφί Αχαιοις άλγε έθηκε,                                   |              |    | English (Samuel Butler, 1898)                                                                             | foc                                         | us load  |   |
| Homer                                                                                                    | πολλὰς δ΄ ἰφθίμους ψυχὰς Ἀϊδι προϊαψεν                                  |              |    | English (1924)                                                                                            | foo                                         | us load  |   |
| Homer, Iliad                                                                                              | ήρώων, αὐτοὺς δὲ ἑλώρια τεῦχε κύνεσσιν                                  |              |    |                                                                                                    |                                             |          |   |
|                                                                                                    | οἰωνοῖσί τε πᾶσι, Διὸς δ᾽ ἐτελείετο βουλή,                              |              | 5  | References (23 total)                                                                                     |                                             | hide     |   |
|                                                                                                    | έξ οὖ δὴ τὰ ποῶτα διαστήτην ἐοίσαντε                                    |              |    | Commentary references to this                                                                             | nage (2):                                   |          |   |
| Search the Perseus                                                                                        | Άτρεΐδης τε άναξ άνδρῶν καὶ δῖος Ἀχιλλεύς.                              |              |    | • Thomas W. Allen, E. E. S                                                                                | ikes, Commentary on the Homeric Hymns, H    | IYMN     |   |
| Editions/Translations                                                                                     | τίς τ' ἄο σφωε θεῶν ἔριδι ξυνέηκε μάχεσθαι;                             |              |    | <ul> <li>W. Walter Merry, James F</li> </ul>                                                              | Riddell, D. B. Monro, Commentary on the O   | dyssey   |   |
| Author Group                                                                                              | Λητοῦς καὶ Διὸς υίός: ὃ γὰο βασιλῆϊ χολωθεὶς                            |              |    | (1886), 1.50<br>• Cross-references to this page (4                                                        | •):                                         |          |   |
|                                                                                                    | νοῦσον ἀνὰ στρατὸν ὄρσε κακήν, ὀλέκοντο δὲ λαοί,                        |              | 10 | <ul> <li>Aristotle, Rhetoric, Aristot</li> <li>Harper's, Piores</li> </ul>                                | . Rh. 3.14                                  |          |   |
|                                                                                                    | οὕνεκα τὸν Χούσην ἡτίμασεν ἀρητῆρα                                      |              |    | <ul> <li>Basil L. Gildersleeve, Syn</li> </ul>                                                            | tax of Classical Greek, Syntax of the simpl | e        |   |
| View text chunked                                                                                         | Ατοείδης: δ γάο ήλθε θράς έπὶ νῆας Ἀγαιών                               |              |    | <ul> <li>Smith's Bio, Achilles</li> </ul>                                                                 |                                             |          |   |
| by:                                                                                                    | λυσόμενός τε θύγατρα φέρων τ' άπερείσι' άποινα.                         |              |    | <ul> <li>Cross-references in notes to this<br/><ul> <li>Apollodorus, Epitome, Apol</li> </ul> </li> </ul> | s page (1):<br>bllod. Epit. E.4             |          |   |
| book : line                                                                                               | στέμματ' ένων έν χεραίν έκαβόλου Άπόλλωνος                              |              |    | Cross-references in general dict                                                                          | ionaries to this page (14):                 |          |   |
|                                                                                                    | γουσέω άνα σκήπτοω και λίσσετο πάντας Άγοιούς                           |              | 15 | <ul> <li>LSJ, Αξι_νό-πληκτος</li> </ul>                                                                   |                                             |          |   |
| Table of Contents                                                                                         | χουσεφανα σκηπιοφ, και ποσεισ παν τας Αχαισος,                          |              |    | <ul> <li>LSJ, ἀείδω</li> <li>Δ. Δ. Δ. Δ. Δ. Δ. Δ. Δ. Δ. Δ. Δ. Δ. Δ. Δ</li></ul>                           |                                             |          |   |
| Tuble of contents.                                                                                        | Artoriou de partient dob, koopintoge nade.                              |              |    | ο LSJ, άκρό-πολις                                                                                         |                                             |          |   |
| lines 1-32                                                                                                | Ατοειοαι τε και αλλοι ευκνημισες Αχαιοι,                                |              |    | <ul> <li>LSJ, ἀποκαθαριεύω</li> <li>LSJ, ἀποκαθαριεύω</li> </ul>                                          |                                             |          |   |
| lines 33-67                                                                                               | υμιν μεν θεοι δοιεν Ολυμπια δωματ εχοντες                               |              |    | <ul> <li>LSJ, εύνα σετά</li> <li>LSJ, κόλπος</li> </ul>                                                   |                                             |          |   |
| lines 68-91                                                                                               | εκπερσαι Πριαμοιο πόλιν, εύ δ' οίκαδ' ικεσθαι:                          |              |    | ο LSJ, μῆνις                                                                                              |                                             |          |   |
| lines 92-129                                                                                              | παΐδα δ΄ έμοὶ Λύσαιτε φίλην, τὰ δ΄ ἄποινα δέχεσθαι,                     |              | 20 | <ul> <li>LSJ, πολύ-πλαγκτος</li> </ul>                                                                    |                                             |          |   |
| lines 130-171                                                                                             | άζόμενοι Διὸς υίὸν ἑκηβόλον Ἀπόλλωνα.                                   |              |    | ο LSJ, θεφμαστρίς                                                                                         |                                             |          |   |
| lines 206-244                                                                                             |                                                                         |              |    | <ul> <li>LSJ, τοίος</li> <li>LSJ, χείο</li> </ul>                                                         |                                             |          |   |
| lines 245-284                                                                                             | ενθ αινιοι μεν παντες επευφημησαν Αχαιοι                                |              |    | <ul> <li>Cross-references in text-specific<br/><i>Autenrieth</i>, Molyre</li> </ul>                       | dictionaries to this page (2):              |          |   |
| lines 285-311                                                                                             | αισεισθαι θιερηα και αγλαα δεχθαι αποινα:                               |              |    | <ul> <li>Autenrieth, ἀείδω</li> </ul>                                                                     |                                             |          |   |
| lines 312-344                                                                                             | αΛΛ ούκ Ατρεΐδη Αγαμέμνονι ἤνδανε θυμῷ,                                 |              |    |                                                                                                    |                                             |          |   |
| lines 386-427                                                                                             | άλλὰ κακῶς ἀφίει, κǫατεǫὸν δ΄ ἐπὶ μῦθον ἔτελλε:                         |              | 25 | Vocabulary Tool                                                                                           |                                             | load     |   |
| lines 428-457                                                                                             | μή σε γέρον κοίλησιν έγὼ παρὰ νηυσὶ κιχείω                              |              |    |                                                                                                    |                                             |          | Y |
| lines 458-492                                                                                             | η νῦν δηθύνοντ' η ὕστερον αὖτις ἰόντα,                                  |              |    | Search                                                                                                    |                                             | hide     |   |

## Searching for a work

Alternatively you can search for author/title using the **Search** box at top right of the header.

| Search                                                                               |
|--------------------------------------------------------------------------------------|
| ("Agamemnon", "Hom. Od. 9.1", "denarius")<br>All Search Options [view abbreviations] |
|                                                                                      |

For example you could type **Hom. Il. 1.1** to search for the start of *Iliad*. To see a list of the works, click on 'view abbreviations'.